# **ECLIPSE/BIRT**

## Prise en main rapide dans AXELOR

Pak Max

1

## Prérequis à réaliser au moins une fois

Les opérations suivantes doivent être réalisées par le développeur ou l'exploitant de l'application Axelor dans votre organisation.

Les modèles de rapports sont présents dans le code source : exemple de *PurchaseOrder.rptdesign* qui se trouve dans le module *axelor-purchase* | *src/main/resources* | *reports* 

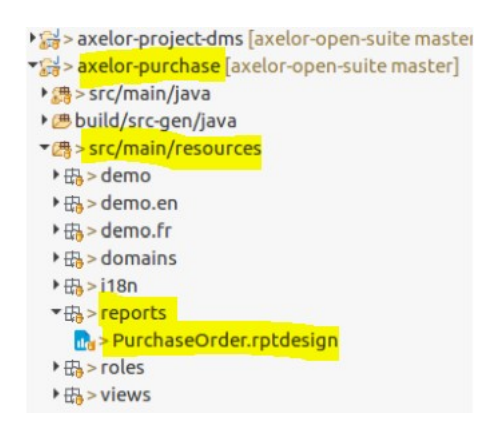

Tous les modèles de rapports présents aux différents niveaux du code source peuvent être exportés et regroupés dans un fichier archive [Nom Application]-**reports.zip** à l'aide de la commande spécifique de gradle : archiveReports ./gradlew archiveReports

Plus généralement la commande ./gradlew build -xtest génère le fichier archive de l'application complète .war et le fichier archive .zip de tous les modèles de rapports, dans la librairie de l'application /build/libs

[Nom Application]**.war** [Nom Application]**-reports.zip** 

Vous pouvez ensuite décompresser *[Nom Application]-reports.zip* dans un répertoire de travail Eclipse, pour pouvoir modifier ces modèles de rapports.

Il est important de ne pas modifier les modèles de rapports d'origine présents dans l'arborescence de l'application.

En parallèle, il faut créer un répertoire sur le serveur qui héberge l'application Axelor. Dans le cas présent, ce répertoire se situe au même niveau que *attachments* et *exports* 

~/travail/axelor/data

reports exports index attachments

2

Il faut spécifier ce chemin dans le fichier application. properties via la propriété reports. design. dir

.../.. # external directory for <u>birt rptdesign</u> (internal engine) # if the directory does not exist or the report is not found # then reports in <u>axelor</u> modules will be used. # axelor.report.dir = {user.home}/travail/<u>axelor</u>/data/reports

reports.design.dir = {user.home}/travail/axelor/data/reports .../...

**Remarque** : il est nécessaire de relancer l'application *Tomcat/Axelor* pour que le fichier *application.properties* soit pris en compte.

3

Pak Max

## **Utilisation de l'EDI Eclipse BIRT**

\* •

Les opérations suivantes ne nécessitent pas d'être un développeur d'application.

Pour cet exemple, nous allons réaliser des modifications dans le fichier *PurchaseOrder.rptdesign*. Avant de modifier un état standard, il faut s'assurer d'avoir fait le tour des paramétrages possibles par Axelor: *entêtes* et *bas de page* de l'état concerné; indicateurs de *gestion des applications / Configurer Achats*.

| nagement <sup>°</sup> App purchase             | 0                                                                                                    |                                                            |                                                                                |
|------------------------------------------------|----------------------------------------------------------------------------------------------------|------------------------------------------------------------|--------------------------------------------------------------------------------|
| ▼                                              |                                                                                                    |                                                            |                                                                                |
| age purchases unit on products                 | 0                                                                                                    |                                                            | Manage nurchase order versions 9                                               |
|                                                |                                                                                                    |                                                            |                                                                                |
| nage supplier consultations $oldsymbol{	heta}$ |                                                                                                    |                                                            | Manage multiple purchase quantity 🖲                                            |
|                                                |                                                                                                    |                                                            | $\bigcirc$                                                                     |
| ble product description copy                   |                                                                                                    |                                                            | Manage supplier catalog                                                        |
|                                                |                                                                                                    |                                                            |                                                                                |
| olay purchase order line number                |                                                                                                    |                                                            |                                                                                |
|                                                |                                                                                                    |                                                            |                                                                                |
| aurcunic                                       |                                                                                                    |                                                            | ۹                                                                              |
| Generate pi                                    | urchase configurations                                                                                                    |                                                            |                                                                                |
| rchase configurations                          |                                                                                                    | _                                                          |                                                                                |
| Company                                        |                                                                                                    |                                                            |                                                                                |
| Axelor                                         |                                                                                                    |                                                            |                                                                                |
| Axeloi                                         |                                                                                                    |                                                            |                                                                                |
|                                                |                                                                                                    |                                                            |                                                                                |
|                                                |                                                                                                    |                                                            |                                                                                |
|                                                |                                                                                                    |                                                            |                                                                                |
|                                                |                                                                                                    |                                                            |                                                                                |
|                                                |                                                                                                    |                                                            |                                                                                |
|                                                |                                                                                                    |                                                            |                                                                                |
|                                                | n * Purchase configuration *                                                                                                    |                                                            |                                                                                |
|                                                | n <sup>×</sup> Purchase configuration <sup>×</sup>                                                                                                    |                                                            |                                                                                |
|                                                | n <sup>×</sup> Purchase configuration *                                                                                                    |                                                            |                                                                                |
|                                                | n <sup>×</sup> Purchase configuration <sup>×</sup>                                                                                                    |                                                            |                                                                                |
|                                                | n * Purchase configuration *                                                                                                    | Purchase orders ATL                                        | /WT <b>9</b>                                                                   |
|                                                | n <sup>*</sup> Purchase configuration <sup>*</sup><br>Company<br>Axelor                                                                                                    | Purchase orders ATL<br>Always W.T.                         | /WT <sup>©</sup>                                                               |
|                                                | n * Purchase configuration * Company Axelor Printing settings                                                                                                    | Purchase orders ATL<br>Always W.T.                         | AWT 9                                                                          |
|                                                | n * Purchase configuration * Company Axelor Printing settings Display buyer on printing                                                                                                    | Purchase orders ATL<br>Always W.T.                         | /WT <sup>9</sup><br>Display product code on printing                           |
|                                                | n * Purchase configuration * Company Axelor Printing settings Display buyer on printing                                                                                                    | Purchase orders ATL<br>Always W.T.                         | WT •<br>Display product code on printing                                       |
|                                                | n * Purchase configuration * Company Axelor Printing settings Display buyer on printing Display tax detail on printing                                                                                                    | Purchase orders ATL<br>Always W.T.                         | Display product code on printing                                               |
|                                                | n * Purchase configuration * Company Axelor Printing settings Display buyer on printing Display tax detail on printing                                                                                                    | Purchase orders ATL<br>Always W.T.                         | WT  Display product code on printing Display product detail on printing        |
|                                                | n * Purchase configuration * Company Axelor Printing settings Display buyer on printing Display tax detail on printing Display tax detail on printing                                                                                                    | Purchase orders ATL<br>Always W.T.                         | WT<br>Display product code on printing<br>Display product detail on printing   |
|                                                | n * Purchase configuration * Company Axelor Printing settings Display buyer on printing Display tax detail on printing Display supplier code on printing Display supplier code on printing                                                                                                    | Purchase orders ATL<br>Always W.T.                         | WT<br>Display product code on printing<br>Display product detail on printing   |
|                                                | n * Purchase configuration * Company Axelor Printing settings Display buyer on printing Display tax detail on printing Display supplier code on printing                                                                                                    | Purchase orders ATL<br>Always W.T.                         | WT<br>Display product code on printing<br>Display product detail on printing   |
|                                                | n * Purchase configuration * Company Axelor Printing settings Display buyer on printing Display tax detail on printing Display supplier code on printing Display supplier code on printing Supplier box in purchase order                                                                                                    | Purchase orders ATL<br>Always W.T.                         | WT<br>Display product code on printing<br>Display product detail on printing   |
|                                                | n * Purchase configuration * Company Axelor Printing settings Display buyer on printing Display tax detail on printing Display supplier code on printing Supplier box in purchase order                                                                                                    | Purchase orders ATL<br>Always W.T.                         | NWT  Display product code on printing  Display product detail on printing      |
|                                                | n * Purchase configuration * Company Axelor Printing settings Display buyer on printing Display tax detail on printing Display supplier code on printing Supplier box in purchase order Display price on requested purchase                                                                                                    | Purchase orders ATU<br>Always W.T.                         | NWT  Display product code on printing  Display product detail on printing      |
|                                                | n * Purchase configuration * Company Axelor Printing settings Display buyer on printing Display tax detail on printing Display supplier code on printing Supplier box in purchase order Display price on requested purchase                                                                                                    | Purchase orders ATU<br>Always W.T.                         | WT  Display product code on printing  Display product detail on printing       |
|                                                | n * Purchase configuration * Company Axelor Printing settings Display buyer on printing Display tax detail on printing Display supplier code on printing Display supplier code on printing Supplier box in purchase order Display price on requested purchase Message for requesting prices                                                                                                    | Purchase orders ATU<br>Always W.T.                         | WT  Display product code on printing  Display product detail on printing       |
|                                                | n * Purchase configuration * Company Axelor Printing settings Display buyer on printing Display tax detail on printing Display supplier code on printing Display supplier code on printing Display supplier box in purchase order Display price on requested purchase Message for requesting prices Merci de faire le meilleur                                                                                   | Purchase orders ATU<br>Always W.T.                         | AWT                                                                            |
|                                                | n * Purchase configuration * Company Axelor Printing settings Display buyer on printing Display tax detail on printing Display supplier code on printing Display supplier code on printing Supplier box in purchase order Display price on requested purchase Message for requesting prices Merci de faire le meilleur Analytic distribution                                                                     | Purchase orders ATU<br>Always W.T.<br>e printing<br>prix ! | NWT                                                                            |
|                                                | n * Purchase configuration * Company Axelor Printing settings Display buyer on printing Display buyer on printing Display supplier code on printing Display supplier code on printing Display price on requested purchase Supplier box in purchase order Display price on requested purchase Message for requesting prices Merci de faire le meilleur Analytic distribution Analytic distribution required on pu | Purchase orders ATU<br>Always W.T.<br>e printing<br>prix ! | WT   Display product code on printing  C Display product detail on printing  C |

Pak Max

4

Fais ce que je dis, mais ne fais pas ce que je fais : je ne vais pas tenir compte des précautions que je viens d'énoncer, car le but est de montrer quelques modifications minimales par *Eclipse/Birt*.

## Ces modifications n'ont pas forcément de signification fonctionnelle et peuvent vraisemblablement être réalisées par paramétrage d'Axelor.

Ces modifications sont les suivantes :

1) Faire apparaître le *prix unitaire* entre Qté et *Montant* HTquelque soit le statut du dossier, car dans ma version actuelle il n'apparaît pas

- 2) Mettre une couleur teal au prix unitaire
- 3) Rajouter un logo en bas de page
- 4) Rajouter des informations sur l'acheteur

Ci-après, le rapport d'origine :

#### Bon de commande

Référence : ACH0009 Date de commande : 31/05/21 Date de livraison : 14/06/21 Statut : Validé Condition de paiement : 15 jours nets Mode de paiement : Dec. Virement

#### Adresse de facturation

12 RUE ALBERT EINSTEIN

77420 CHAMPS-SUR-MARNE FRANCE

#### MASSON SA 4 BD D'ARCOLE 31000 TOULOUSE FRANCE

#### Adresse de livraison

12 RUE ALBERT EINSTEIN

77420 CHAMPS-SUR-MARNE FRANCE

| Description                                           | Qté / Unité    | Montant HT   | Date de<br>réception<br>souhaitée |
|-------------------------------------------------------|----------------|--------------|-----------------------------------|
| Cartouche jet d'encre FLUID - Ref: C.MH0100           | 60,00<br>Unité | 1 260,00 EUR |                                   |
| Cartouche encre laser POWDER - Ref: C.TH0850          | 50,00<br>Unité | 2 700,00 EUR |                                   |
| Ramette 500 Feuilles A4 Standard 80 g - Ref: P.AS8005 | 30,00<br>Unité | 148,80 EUR   |                                   |

| Total HT  | 4 108,80 EUR |
|-----------|--------------|
| Total TVA | 821,76 EUR   |
| Total TTC | 4 930,56 EUR |

| rovider                                                                                                    | Feature Name                                                                                                  | Version                        | Feature Id                        |       |
|----------------------------------------------------------------------------------------------------|----------------------------------------------------------------------------------------------------|--------------------------------|-----------------------------------|-------|
| clipse BIRT Project                                                                                                  | BIRT Advanced XML Editor I                                                                                    | Plug-in 4.7.0.v201706222       | 054 org.eclipse.birt.report.desig | ner.e |
| clipse BIRT Project                                                                                                  | BIRT Advanced XML Editor I                                                                                    | Plug-in 4.7.0.v201706222       | 054 org.eclipse.birt.report.desig | ner.e |
| clipse BIRT Project                                                                                                  | BIRT Documentation                                                                                            | 4.7.0.v201706222               | 054 org.eclipse.birt.doc          |       |
| clipse BIRT Project                                                                                                  | BIRT Example                                                                                                  | 4.7.0.v201706222               | 054 org.eclipse.birt.example      |       |
| clipse BIRT Project                                                                                                  | Business Intelligence and R                                                                                   | eporting Tool 4.7.0.v201706222 | 054 org.eclipse.birt.source       |       |
| apse bitt rojece                                                                                                    | business meangenee and to                                                                                     |                                | orgicelipse.one                   |       |
|                                                                                                    |                                                                                                    |                                |                                   |       |
|                                                                                                    |                                                                                                    |                                |                                   |       |
|                                                                                                    |                                                                                                    |                                |                                   |       |
|                                                                                                    |                                                                                                    |                                |                                   |       |
|                                                                                                    |                                                                                                    |                                |                                   |       |
|                                                                                                    |                                                                                                    |                                |                                   |       |
|                                                                                                    |                                                                                                    |                                |                                   |       |
|                                                                                                    |                                                                                                    |                                |                                   |       |
|                                                                                                    |                                                                                                    |                                |                                   |       |
|                                                                                                    |                                                                                                    |                                |                                   |       |
| Eclipse Business Inte                                                                                                | elliaence and Reporting Tools SD                                                                              | ĸ                              |                                   |       |
| Eclipse Business Int                                                                                                 | elligence and Reporting Tools SD                                                                              | ĸ                              |                                   |       |
| Eclipse Business Int<br>Version: 4.7.0.v2017<br>Build id: v20170622:                                                 | elligence and Reporting Tools SD<br>06222054<br>2054                                                          | ĸ                              |                                   |       |
| Eclipse Business Int<br>Version: 4.7.0.v2017<br>Build id: v20170622.<br>(c) Copyright Eclips/<br>Visit http://www.ec | elligence and Reporting Tools SD<br>106222054<br>2054<br>e contributors and others 2000, 20<br>lipse.org/birt | K<br>007. All rights reserved. |                                   |       |
| Eclipse Business Int<br>Version: 4.7.0.v2017<br>Build id: v20170622-<br>(c) Copyright Eclips.<br>Visit http://www.ec | elligence and Reporting Tools 5D<br>'06222054<br>2054<br>e contributors and others 2000, 20<br>lipse.org/birt | K<br>007. All rights reserved. |                                   |       |
| Eclipse Business Int<br>Version: 47.0.v2017<br>Build id: v20170622<br>(c) Copyright Eclips<br>Visit http://www.ec    | elligence and Reporting Tools SD<br>06222054<br>2054<br>e contributors and others 2000, 20<br>lipse.org/birt  | K<br>007. All rights reserved. |                                   |       |

BIRT est une perspective dans Eclipse. Pour l'ouvrir, utiliser l'élément *Fenêtre* du menu principal d'Eclipse. Choisir *Open Perspective*, puis *Report Design*. Si la conception du rapport n'apparaît pas directement dans la fenêtre *Ouvrir une perspective*, choisissez *Autre* … Une liste de perspectives apparaîtra. Choisissez la *conception de rapport*.

| Open Perspective                  | -  | [ |        | × |
|-----------------------------------|----|---|--------|---|
| 🕃 Database Debug                  |    |   |        |   |
| Database Development              |    |   |        |   |
| * Debug                           |    |   |        |   |
| ava Java                          |    |   |        |   |
| 🔊 Java Browsing                   |    |   |        |   |
| P Java EE (default)               |    |   |        |   |
| Java Type Hierarchy               |    |   |        |   |
| avaScript                         |    |   |        |   |
| ∢• JPA                            |    |   |        |   |
| (1) Planning                      |    |   |        |   |
| Plug-in Development               |    |   |        |   |
| Report Design                     |    |   |        |   |
| Resource                          |    |   |        |   |
| F <sup>0</sup> Team Synchronizing |    |   |        |   |
| 🥳 Web                             |    |   |        |   |
| X XML                             |    |   |        |   |
|                                   |    |   |        |   |
|                                   |    |   |        |   |
|                                   |    |   |        |   |
|                                   | _  |   |        |   |
| Op                                | en | ( | Lancel |   |

Eclipse basculera pour afficher la perspective conception de rapport BIRT.

## Source de données

Les modèles de rapports BIRT utilisent un élément de *source de données* pour se connecter à une *base de données* ou à un autre *fournisseur de données*. BIRT utilise un élément d'*ensemble de données* pour récupérer les données du *fournisseur de données*. Considérez la *source de données* **comme une connexion** et **l'***ensemble de données* **<b>comme une requête**.

Pour Construire une *source de données*, Ouvrir la vue *Explorateur de données*, Sélectionner le nœud *Sources de données* dans l'arborescence, Cliquer avec le *bouton droit* pour ouvrir le menu contextuel,

| 📑 🗧 🕼 📮 💝 🗠 🗖                                                                                                    | Belit Data Source -                    | Data Source                 |                                         |
|----------------------------------------------------------------------------------------------------|----------------------------------------|-----------------------------|-----------------------------------------|
| 😨 Palette 😫 Data Explorer 🔀                                                                                                    | BIRT IDBC Data Source                  | Edit the selected           | data source.                            |
| Data Source     Data Source                                                                                                    | Connection Profile<br>Property Binding | Driver Class:               | ora.postaresal.Driver                   |
| Data Sets                                                                                                    | . roperty entening                     | Database URL:               | jdbc:postgresql://localhost:5432/axelor |
| <ul> <li>Report Parameters</li> <li>Variables</li> </ul>                                                                                                    |                                        | User Name:                  | axelor                                  |
|                                                                                                    |                                        | Password:                   |                                         |
|                                                                                                    |                                        | JNDI URL:<br>Manage Drivers | Test Connection Bidi Settings           |
| ि Navigator 🛿 📴 Outline                                                                                                    |                                        |                             |                                         |
| <ul> <li>Kar &gt; axelor-account [axelor-ope</li> <li>Kar &gt; axelor-admin [axelor-open</li> <li>Kar &gt; axelor-bank-payment [axelor-base [axelor-open-s</li> <li>Kar &gt; axelor-base [axelor-open-s</li> </ul> |                                        |                             | Cancel                                  |

Pour changer la *source de données*, Ouvrir la vue *Explorateur de données*, Ouvrir le nœud *Sources de données*, Double-cliquer sur la *source données*, l'*éditeur de source de données* s'ouvre et vous pouvez apporter les modifications nécessaires. Cliquer sur OK pour enregistrer vos modifications. Choisir la *base de données* (ici *axelor*), le *nom de l'utilisateur* (ici *axelor*) et le *mot de passe* 

Cliquer sur « *Test Connection* » pour vérifier que la connexion est correcte « *Connection Successfull* »

Puis faire OK

Remarque : assurez vous d'avoir le driver *org.postgresql.Driver* correspondant à votre base de données

## Éditeur de mise en page

La zone centrale est l'*éditeur de mise en page*. C'est ici que vous créez la conception de votre rapport. L'éditeur a quatre onglets : *Layout, Master Page, Script, XML Source* 

#### Mise en page

*Layout* : Mise en page – permet de modifier la conception de votre rapport.

*Vue Propriétés* - Vue Eclipse standard qui affiche toutes les propriétés d'un élément de rapport sous forme de liste simple.

Se positionner sur la colonne du *Prix Unitaire*, puis sur *visibility* La colonne est cachée selon un indicateur booléen de configuration

| PurchaseOrder.rptdesign                | 1                         |                      | <value-< th=""><th>DF&gt;row["c</th><th></th><th></th><th><vall< th=""><th>JE-OF&gt;row[*s.</th><th></th><th></th><th></th><th></th></vall<></th></value-<>                                                                                                    | DF>row["c                                                                                                    |                                                                                                    |                                                                                                    | <vall< th=""><th>JE-OF&gt;row[*s.</th><th></th><th></th><th></th><th></th></vall<>                                   | JE-OF>row[*s.                                                                                                    |                                                                                                    |                                                                                                    |                                                                     |                      |
|----------------------------------------|---------------------------|----------------------|----------------------------------------------------------------------------------------------------|----------------------------------------------------------------------------------------------------|----------------------------------------------------------------------------------------------------|----------------------------------------------------------------------------------------------------|----------------------------------------------------------------------------------------------------|----------------------------------------------------------------------------------------------------|----------------------------------------------------------------------------------------------------|----------------------------------------------------------------------------------------------------|---------------------------------------------------------------------|----------------------|
| Data Sources                           | ÷                         | _                    |                                                                                                    |                                                                                                    | 1                                                                                                    | -                                                                                                    | -                                                                                                    | _                                                                                                    | -                                                                                                    |                                                                                                    |                                                                     |                      |
| Data Sets                              |                           | _                    |                                                                                                    |                                                                                                    |                                                                                                    |                                                                                                    |                                                                                                    |                                                                                                    |                                                                                                    |                                                                                                    |                                                                     |                      |
| Data Cubes                             | 6                         |                      | OF>row["t                                                                                                    | OF>row["t                                                                                                    | OF>row["t                                                                                                    | OF>row["t                                                                                                    | OF>row["t                                                                                                    | OF>row["t                                                                                                    | OF>row["t                                                                                                    | <value-of>row["t</value-of>                                                                                        | <value-of>row['T</value-of>                                         | OF>row["t            |
| Report Parameters                      |                           |                      | <value-< td=""><td>[suppler_product]</td><td><value-< td=""><td><walue-of< td=""><td>CVALUE.</td><td><value-< td=""><td><walue-of< td=""><td><value-of format<="" td=""><td><value-of format<="" td=""><td>(desired_deliv_date)</td></value-of></td></value-of></td></walue-of<></td></value-<></td></walue-of<></td></value-<></td></value-<> | [suppler_product]                                                                                                    | <value-< td=""><td><walue-of< td=""><td>CVALUE.</td><td><value-< td=""><td><walue-of< td=""><td><value-of format<="" td=""><td><value-of format<="" td=""><td>(desired_deliv_date)</td></value-of></td></value-of></td></walue-of<></td></value-<></td></walue-of<></td></value-<> | <walue-of< td=""><td>CVALUE.</td><td><value-< td=""><td><walue-of< td=""><td><value-of format<="" td=""><td><value-of format<="" td=""><td>(desired_deliv_date)</td></value-of></td></value-of></td></walue-of<></td></value-<></td></walue-of<> | CVALUE.                                                                                                    | <value-< td=""><td><walue-of< td=""><td><value-of format<="" td=""><td><value-of format<="" td=""><td>(desired_deliv_date)</td></value-of></td></value-of></td></walue-of<></td></value-<> | <walue-of< td=""><td><value-of format<="" td=""><td><value-of format<="" td=""><td>(desired_deliv_date)</td></value-of></td></value-of></td></walue-of<> | <value-of format<="" td=""><td><value-of format<="" td=""><td>(desired_deliv_date)</td></value-of></td></value-of> | <value-of format<="" td=""><td>(desired_deliv_date)</td></value-of> | (desired_deliv_date) |
| Variables                              | 8                         |                      | OF>row['s                                                                                                    | (product code)                                                                                                    | OF>t(row                                                                                                    | format                                                                                                    | OF>Format                                                                                                    | OF>Format                                                                                                    | format                                                                                                    | <value-of>row["C</value-of>                                                                                        | <value-of>row["C</value-of>                                         |                      |
| Body                                   | 5                         |                      |                                                                                                    |                                                                                                    | <value-< td=""><td></td><td>2.</td><td></td><td></td><td></td><td></td><td></td></value-<>                                                                                                    |                                                                                                    | 2.                                                                                                    |                                                                                                    |                                                                                                    |                                                                                                    |                                                                     |                      |
| ti Grid                                | 2                         |                      |                                                                                                    |                                                                                                    | disc/ALUE.                                                                                                    |                                                                                                    |                                                                                                    |                                                                                                    |                                                                                                    |                                                                                                    |                                                                     |                      |
| Row                                    | 53                        |                      |                                                                                                    |                                                                                                    | OF for                                                                                                    |                                                                                                    |                                                                                                    |                                                                                                    |                                                                                                    |                                                                                                    |                                                                     |                      |
| * Cell                                 |                           |                      |                                                                                                    |                                                                                                    | <b>VALUE-</b>                                                                                                    |                                                                                                    |                                                                                                    |                                                                                                    |                                                                                                    |                                                                                                    |                                                                     |                      |
|                                        | 3                         |                      |                                                                                                    |                                                                                                    | UP HOW                                                                                                    |                                                                                                    |                                                                                                    |                                                                                                    |                                                                                                    |                                                                                                    |                                                                     |                      |
| * I Table - PurchaseLine Table         | 1                         |                      | E Footer Ro                                                                                                    | w.                                                                                                    | Label                                                                                                    |                                                                                                    |                                                                                                    |                                                                                                    |                                                                                                    |                                                                                                    | L                                                                   |                      |
| Peter                                  | 2                         |                      |                                                                                                    |                                                                                                    |                                                                                                    |                                                                                                    |                                                                                                    |                                                                                                    |                                                                                                    |                                                                                                    |                                                                     |                      |
| P Decal                                | 5                         |                      | <valu< td=""><td>E- <valu< td=""><td>E.</td><td>VALUE-</td><td><vai< td=""><td>UE-OE&gt;rowf1</td><td></td><td><value-of format<="" td=""><td></td><td></td></value-of></td></vai<></td></valu<></td></valu<>                                                                                                    | E- <valu< td=""><td>E.</td><td>VALUE-</td><td><vai< td=""><td>UE-OE&gt;rowf1</td><td></td><td><value-of format<="" td=""><td></td><td></td></value-of></td></vai<></td></valu<> | E.                                                                                                    | VALUE-                                                                                                    | <vai< td=""><td>UE-OE&gt;rowf1</td><td></td><td><value-of format<="" td=""><td></td><td></td></value-of></td></vai<> | UE-OE>rowf1                                                                                                    |                                                                                                    | <value-of format<="" td=""><td></td><td></td></value-of>                                                           |                                                                     |                      |
| Pooter                                 | Note                      |                      | OF>row                                                                                                    | "t OF>row                                                                                                    | "t 0                                                                                                    | F>row["t                                                                                                    |                                                                                                    |                                                                                                    | _                                                                                                    | CVALUE-OEXTON: 0                                                                                                   |                                                                     |                      |
|                                        | 20                        |                      | <val< td=""><td>UE-OF <val< td=""><td>UE-OF</td><td><value-of< td=""><td>-1/51</td><td>UE OF HERE</td><td>-</td><td>child UE OF format</td><td></td><td></td></value-of<></td></val<></td></val<>                                                                                                    | UE-OF <val< td=""><td>UE-OF</td><td><value-of< td=""><td>-1/51</td><td>UE OF HERE</td><td>-</td><td>child UE OF format</td><td></td><td></td></value-of<></td></val<>           | UE-OF                                                                                                    | <value-of< td=""><td>-1/51</td><td>UE OF HERE</td><td>-</td><td>child UE OF format</td><td></td><td></td></value-of<>                                                                                                    | -1/51                                                                                                    | UE OF HERE                                                                                                    | -                                                                                                    | child UE OF format                                                                                                 |                                                                     |                      |
|                                        |                           |                      | 10                                                                                                    | rmat                                                                                                    | amat                                                                                                    | format                                                                                                    |                                                                                                    | DE-OF-HOW[ L.                                                                                                    |                                                                                                    | WALDE-OF IOITIAL.                                                                                                  |                                                                     |                      |
|                                        | Layout Master             | Page Script XML      | Source                                                                                                    |                                                                                                    |                                                                                                    |                                                                                                    |                                                                                                    |                                                                                                    |                                                                                                    | CONTINUES IN STREET                                                                                                |                                                                     |                      |
| MarterBager                            | (mt)                      |                      |                                                                                                    | _                                                                                                    |                                                                                                    |                                                                                                    |                                                                                                    |                                                                                                    |                                                                                                    |                                                                                                    |                                                                     |                      |
| Simple Master Page - Simple MasterPage | Property Edit             | tor - Column 🛱 [     | Problems 9                                                                                                    | Error Log                                                                                                    | onsole                                                                                                    |                                                                                                    |                                                                                                    |                                                                                                    |                                                                                                    |                                                                                                    |                                                                     |                      |
| Header                                 | Properties Map            | Highlights           |                                                                                                    |                                                                                                    |                                                                                                    |                                                                                                    |                                                                                                    |                                                                                                    |                                                                                                    |                                                                                                    |                                                                     |                      |
| E Footer                               |                           | Visibility           |                                                                                                    |                                                                                                    |                                                                                                    |                                                                                                    |                                                                                                    |                                                                                                    |                                                                                                    |                                                                                                    |                                                                     |                      |
| Shler                                  | Sectors and               |                      |                                                                                                    |                                                                                                    |                                                                                                    |                                                                                                    |                                                                                                    |                                                                                                    |                                                                                                    |                                                                                                    |                                                                     |                      |
| Embedded Imager                        | STATISTICS.               | Mide Elec            | nent                                                                                                    |                                                                                                    |                                                                                                    |                                                                                                    |                                                                                                    |                                                                                                    |                                                                                                    |                                                                                                    |                                                                     |                      |
| Libraries                              | Visibility                | La Hoc He            |                                                                                                    |                                                                                                    |                                                                                                    |                                                                                                    |                                                                                                    |                                                                                                    |                                                                                                    |                                                                                                    |                                                                     |                      |
| Scripts                                | <b>TRACTICAL CONTRACT</b> | O For all ou         | touts                                                                                                    |                                                                                                    |                                                                                                    |                                                                                                    |                                                                                                    |                                                                                                    |                                                                                                    |                                                                                                    |                                                                     |                      |
| Scipes                                 | a gyancea                 | -                    |                                                                                                    |                                                                                                    |                                                                                                    |                                                                                                    |                                                                                                    |                                                                                                    |                                                                                                    |                                                                                                    |                                                                     |                      |
|                                        |                           | ⊖ For spe <u>c</u> i | ric outputs                                                                                                    |                                                                                                    |                                                                                                    |                                                                                                    |                                                                                                    |                                                                                                    |                                                                                                    |                                                                                                    |                                                                     |                      |
|                                        |                           | Detail (All o        | utputs)                                                                                                    |                                                                                                    |                                                                                                    |                                                                                                    |                                                                                                    |                                                                                                    |                                                                                                    |                                                                                                    |                                                                     |                      |
|                                        |                           | Everacion            | row outor                                                                                                    | Vidicalau asica a                                                                                                    | n quetatio                                                                                                    | n ronuort"                                                                                                    | In house                                                                                                    |                                                                                                    |                                                                                                    |                                                                                                    | 1                                                                   |                      |
|                                        |                           | Expression           | . Towouter                                                                                                    | display_price_d                                                                                                    | m_quotatio                                                                                                    | request                                                                                                    | i= true                                                                                                    |                                                                                                    |                                                                                                    |                                                                                                    |                                                                     |                      |

Pour l'exemple, afficher dans tous les cas cette colonne au niveau du rapport, quel que soit le statut et la configuration.

|                                        |                          |                      | <value-0< th=""><th>F&gt;row["c</th><th></th><th></th><th><valu< th=""><th>JE-OF&gt;row["s.</th><th></th><th></th></valu<></th></value-0<>                                                                                                    | F>row["c                                                                                                    |                                                                                                    |                                                                                                    | <valu< th=""><th>JE-OF&gt;row["s.</th><th></th><th></th></valu<>                                                             | JE-OF>row["s.                                                                              |                                                          |                        |
|----------------------------------------|--------------------------|----------------------|----------------------------------------------------------------------------------------------------|----------------------------------------------------------------------------------------------------|----------------------------------------------------------------------------------------------------|----------------------------------------------------------------------------------------------------|----------------------------------------------------------------------------------------------------|--------------------------------------------------------------------------------------------|----------------------------------------------------------|------------------------|
| 📽 Navigator 🔛 Outline 🕮 👘 🖓            |                          |                      | <value-0< th=""><th>F&gt;row["c</th><th></th><th></th><th><valu< th=""><th>JE-OF&gt;row["s.</th><th></th><th></th></valu<></th></value-0<>                                                                                                    | F>row["c                                                                                                    |                                                                                                    |                                                                                                    | <valu< th=""><th>JE-OF&gt;row["s.</th><th></th><th></th></valu<>                                                             | JE-OF>row["s.                                                                              |                                                          |                        |
| ▼ PurchaseOrder.rptdesign              | 1.2                      |                      | <value-o< th=""><th>F&gt;row["c</th><th></th><th></th><th><valu< th=""><th>JE-OF&gt;row["s.</th><th></th><th></th></valu<></th></value-o<>                                                                                                    | F>row["c                                                                                                    |                                                                                                    |                                                                                                    | <valu< th=""><th>JE-OF&gt;row["s.</th><th></th><th></th></valu<>                                                             | JE-OF>row["s.                                                                              |                                                          |                        |
| Data Sources                           | ġ                        |                      |                                                                                                    |                                                                                                    |                                                                                                    | -                                                                                                    |                                                                                                    | -                                                                                          |                                                          |                        |
| 🖻 Data Sets                            | 1                        |                      |                                                                                                    |                                                                                                    |                                                                                                    |                                                                                                    |                                                                                                    |                                                                                            |                                                          |                        |
| Data Cubes                             | 61                       |                      | <value-< th=""><th><value-< th=""><th><value-< th=""><th><value-< th=""><th><value-< th=""><th><value-< th=""><th><value-< th=""><th><value-of>n</value-of></th></value-<></th></value-<></th></value-<></th></value-<></th></value-<></th></value-<></th></value-<>                                                                                                    | <value-< th=""><th><value-< th=""><th><value-< th=""><th><value-< th=""><th><value-< th=""><th><value-< th=""><th><value-of>n</value-of></th></value-<></th></value-<></th></value-<></th></value-<></th></value-<></th></value-<> | <value-< th=""><th><value-< th=""><th><value-< th=""><th><value-< th=""><th><value-< th=""><th><value-of>n</value-of></th></value-<></th></value-<></th></value-<></th></value-<></th></value-<> | <value-< th=""><th><value-< th=""><th><value-< th=""><th><value-< th=""><th><value-of>n</value-of></th></value-<></th></value-<></th></value-<></th></value-<> | <value-< th=""><th><value-< th=""><th><value-< th=""><th><value-of>n</value-of></th></value-<></th></value-<></th></value-<> | <value-< th=""><th><value-< th=""><th><value-of>n</value-of></th></value-<></th></value-<> | <value-< th=""><th><value-of>n</value-of></th></value-<> | <value-of>n</value-of> |
| Report Parameters                      |                          |                      | dan ne                                                                                                    | formation another 1                                                                                                    | AALUE                                                                                                    | diation of                                                                                                    | or row to a                                                                                                    | anu in                                                                                     | AMULT OF                                                 | LAMUE OF               |
| Tariables                              |                          |                      | OF>row["s                                                                                                    | [supplier_product]                                                                                                    | OF>if(row                                                                                                    | format                                                                                                    | <value-<br>OF&gt;Format</value-<br>                                                                                          | OF>Format                                                                                  | format                                                   | -WALDE-OF              |
| ▼■ Body                                | •                        |                      | 1.1.1.1.1.1                                                                                                    | [product_code]                                                                                                    | «VALUE-                                                                                                    |                                                                                                    |                                                                                                    |                                                                                            |                                                          | WALUE-UF>              |
| <b>-</b> ⊞ Grid                        | Lavout Master P          | ane Script XMLS      | ource                                                                                                    |                                                                                                    | OFailtraw                                                                                                    | NC                                                                                                    | 1                                                                                                    |                                                                                            |                                                          |                        |
| - Row                                  | Layour Master P          | age   Scribe   Mires | ource                                                                                                    |                                                                                                    |                                                                                                    |                                                                                                    |                                                                                                    |                                                                                            |                                                          |                        |
| ▼ □ Cell                               | Property Edito           | or - Column 🗱 🔝 I    | Problems 🤨                                                                                                    | Error Log 🕒 C                                                                                                    | onsole                                                                                                    |                                                                                                    |                                                                                                    |                                                                                            |                                                          |                        |
| ▶ 田 Grid                               | Properties Map           | Highlights           |                                                                                                    |                                                                                                    |                                                                                                    |                                                                                                    |                                                                                                    |                                                                                            |                                                          |                        |
| ★Ⅲ Table - PurchaseLineTable           | Tropercies map           | ingitightes          |                                                                                                    |                                                                                                    |                                                                                                    |                                                                                                    |                                                                                                    |                                                                                            |                                                          |                        |
| 🕨 🗟 Header                             | GROWING                  | Visibility           |                                                                                                    |                                                                                                    |                                                                                                    |                                                                                                    |                                                                                                    |                                                                                            |                                                          |                        |
| 🕨 📃 Detail                             | The second second second |                      |                                                                                                    |                                                                                                    |                                                                                                    |                                                                                                    |                                                                                                    |                                                                                            |                                                          |                        |
| 🕨 🖻 Footer                             | Visibility               | Hide Elem            | ent                                                                                                    |                                                                                                    |                                                                                                    |                                                                                                    |                                                                                                    |                                                                                            |                                                          |                        |
| Groups                                 | visioney                 |                      |                                                                                                    |                                                                                                    |                                                                                                    |                                                                                                    |                                                                                                    |                                                                                            |                                                          |                        |
| ▶ ⊞ Grid                               | Event runner             | For all out          | puts                                                                                                    |                                                                                                    |                                                                                                    |                                                                                                    |                                                                                                    |                                                                                            |                                                          |                        |
| * Row                                  | ond vanced               | For specifi          | coutputs                                                                                                    |                                                                                                    |                                                                                                    |                                                                                                    |                                                                                                    |                                                                                            |                                                          |                        |
| Cell                                   |                          | Detail (All and      | (all the last of the last of t |                                                                                                    |                                                                                                    |                                                                                                    |                                                                                                    |                                                                                            |                                                          |                        |
| ▼■ MasterPages                         |                          | Decali (All OU       | .puts)                                                                                                    |                                                                                                    |                                                                                                    |                                                                                                    |                                                                                                    |                                                                                            |                                                          |                        |
| Simple Master Page - Simple MasterPage |                          | Expression:          | true                                                                                                    |                                                                                                    |                                                                                                    |                                                                                                    |                                                                                                    |                                                                                            |                                                          | (fx)                   |
| A Header                               |                          |                      |                                                                                                    |                                                                                                    |                                                                                                    |                                                                                                    |                                                                                                    |                                                                                            |                                                          |                        |
| Desta                                  |                          |                      |                                                                                                    |                                                                                                    |                                                                                                    |                                                                                                    |                                                                                                    |                                                                                            |                                                          |                        |

### Pour s'amuser, mettre la couleur *Teal* au *prix unitaire*.

Se positionner sur *Layout / Properties / General* permet de formater les différents éléments de rapport standard

Se positionner sur le champ Prix Unitaire Choisir la couleur Teal

| 19  |                               | <value-<br>OF&gt;row["t</value-<br>                                                                                                    | <value-<br>OF&gt;row["t</value-<br>                                                                                                    | <value-<br>OF&gt;row["t</value-<br>                                                                                                    | <value-<br>OF&gt;row["t</value-<br>                                                                                                    | <value-<br>OF&gt;row["t</value-<br>                                                                                                    | <value-<br>OF&gt;row["t</value-<br>                                                                            | <value-<br>OF&gt;row["t</value-<br>                                          | <value-of>row["t</value-of>            |
|-----|-------------------------------|----------------------------------------------------------------------------------------------------|----------------------------------------------------------------------------------------------------|----------------------------------------------------------------------------------------------------|----------------------------------------------------------------------------------------------------|----------------------------------------------------------------------------------------------------|----------------------------------------------------------------------------------------------------|------------------------------------------------------------------------------|----------------------------------------|
| 50  |                               | <value-< td=""><td>[supplier_product]</td><td><value-< td=""><td><value-of< td=""><td><value-< td=""><td><value-< td=""><td><value-of< td=""><td><value-of format<="" td=""></value-of></td></value-of<></td></value-<></td></value-<></td></value-of<></td></value-<></td></value-<> | [supplier_product]                                                                                                    | <value-< td=""><td><value-of< td=""><td><value-< td=""><td><value-< td=""><td><value-of< td=""><td><value-of format<="" td=""></value-of></td></value-of<></td></value-<></td></value-<></td></value-of<></td></value-<> | <value-of< td=""><td><value-< td=""><td><value-< td=""><td><value-of< td=""><td><value-of format<="" td=""></value-of></td></value-of<></td></value-<></td></value-<></td></value-of<> | <value-< td=""><td><value-< td=""><td><value-of< td=""><td><value-of format<="" td=""></value-of></td></value-of<></td></value-<></td></value-<> | <value-< td=""><td><value-of< td=""><td><value-of format<="" td=""></value-of></td></value-of<></td></value-<> | <value-of< td=""><td><value-of format<="" td=""></value-of></td></value-of<> | <value-of format<="" td=""></value-of> |
| 1   |                               | OFPOW[ S                                                                                                    | [product_code]                                                                                                    |                                                                                                    | Tormat                                                                                                    | OF>Format                                                                                                    | OF >Format                                                                                                    | Iormat                                                                       | <value-of>row["C</value-of>            |
| 21  |                               |                                                                                                    |                                                                                                    | OF>if(row.                                                                                                    |                                                                                                    |                                                                                                    |                                                                                                    |                                                                              |                                        |
| - ~ |                               |                                                                                                    |                                                                                                    | <i><value-<br>OF for</value-<br></i>                                                                                                    |                                                                                                    |                                                                                                    |                                                                                                    |                                                                              |                                        |
| 2.  |                               |                                                                                                    |                                                                                                    | <b><value-< td=""><td>ā  </td><td></td><td></td><td></td><td></td></value-<></b>                                                                                                    | ā                                                                                                    |                                                                                                    |                                                                                                    |                                                                              |                                        |
| 23  |                               |                                                                                                    | c                                                                                                    | OF>row                                                                                                    |                                                                                                    |                                                                                                    |                                                                                                    |                                                                              |                                        |
|     |                               | Footer Row                                                                                                    |                                                                                                    | Label                                                                                                    |                                                                                                    |                                                                                                    |                                                                                                    |                                                                              |                                        |
| .24 |                               |                                                                                                    |                                                                                                    |                                                                                                    |                                                                                                    |                                                                                                    |                                                                                                    |                                                                              |                                        |
| 25  |                               | <value< td=""><td><valu< td=""><td></td><td><value-<br>DE&gt;row["t</value-<br></td><td><val< td=""><td>UE-OF&gt;row["t</td><td></td><td><value-of format<="" td=""></value-of></td></val<></td></valu<></td></value<>                                                                | <valu< td=""><td></td><td><value-<br>DE&gt;row["t</value-<br></td><td><val< td=""><td>UE-OF&gt;row["t</td><td></td><td><value-of format<="" td=""></value-of></td></val<></td></valu<> |                                                                                                    | <value-<br>DE&gt;row["t</value-<br>                                                                                                    | <val< td=""><td>UE-OF&gt;row["t</td><td></td><td><value-of format<="" td=""></value-of></td></val<>                                              | UE-OF>row["t                                                                                                   |                                                                              | <value-of format<="" td=""></value-of> |
| -   |                               | <valu< td=""><td>E-OF <val< td=""><td>JE-OF</td><td><value-of< td=""><td></td><td></td><td></td><td><value-of>rowo</value-of></td></value-of<></td></val<></td></valu<>                                                                                                    | E-OF <val< td=""><td>JE-OF</td><td><value-of< td=""><td></td><td></td><td></td><td><value-of>rowo</value-of></td></value-of<></td></val<>                                              | JE-OF                                                                                                    | <value-of< td=""><td></td><td></td><td></td><td><value-of>rowo</value-of></td></value-of<>                                                                                             |                                                                                                    |                                                                                                    |                                                                              | <value-of>rowo</value-of>              |
| Lay | out Master Page Script XML So | Jrce                                                                                                    |                                                                                                    |                                                                                                    |                                                                                                    |                                                                                                    |                                                                                                    | 1                                                                            |                                        |
|     |                               |                                                                                                    |                                                                                                    | ala                                                                                                    |                                                                                                    |                                                                                                    |                                                                                                    |                                                                              |                                        |
| 1   | Property Editor - Text &      | ems 🕑 Erro                                                                                                    | or Log 🖵 Cons                                                                                                    | ole                                                                                                    |                                                                                                    |                                                                                                    |                                                                                                    |                                                                              |                                        |
| Pro | operties Binding Highlights   |                                                                                                    |                                                                                                    |                                                                                                    |                                                                                                    |                                                                                                    |                                                                                                    |                                                                              |                                        |
| G   | General                       |                                                                                                    |                                                                                                    |                                                                                                    |                                                                                                    |                                                                                                    |                                                                                                    |                                                                              |                                        |
| Pa  | Mame:                         |                                                                                                    |                                                                                                    | E                                                                                                    | lement ID:                                                                                                    | 3460                                                                                                    |                                                                                                    |                                                                              |                                        |
| 141 | argin Content T               | ype: HTML                                                                                                    |                                                                                                    |                                                                                                    |                                                                                                    |                                                                                                    |                                                                                                    |                                                                              |                                        |
|     | ige Break                     | Sans S                                                                                                    | erif                                                                                                    |                                                                                                    | 170                                                                                                    | 8                                                                                                    |                                                                                                    |                                                                              |                                        |
|     | sibility                      | 30113 3                                                                                                    | crit                                                                                                    |                                                                                                    | <u>12</u> C.                                                                                                    | U                                                                                                    |                                                                                                    | Jines C                                                                      |                                        |
| LC  | calization <u>C</u> olor:     |                                                                                                    | Teal                                                                                                    |                                                                                                    | ackground co                                                                                                    | olor:                                                                                                    | Auto                                                                                                    |                                                                              |                                        |
| B   | DIE DI CONCENTS               | <u>U</u> +                                                                                                    |                                                                                                    | V                                                                                                    | Wh <u>i</u> tespace:                                                                                                    | O Aul                                                                                                    |                                                                                                    | apping 🔿                                                                     | Normal 🔿 Preforn                       |
| 0   | er Properties Style:          | None                                                                                                    |                                                                                                    |                                                                                                    | Display:                                                                                                    | Block                                                                                                    |                                                                                                    |                                                                              |                                        |

Pah Max **Palette** - Vue BIRT qui montre les éléments de rapport standard que vous pouvez ajouter à votre rapport par *glisser-déposer* 

Faire *glisser – déposer* de l'élément *Grid* vers la cellule de destination souhaitée Une grille qui comporte 1 colonne et 3 lignes

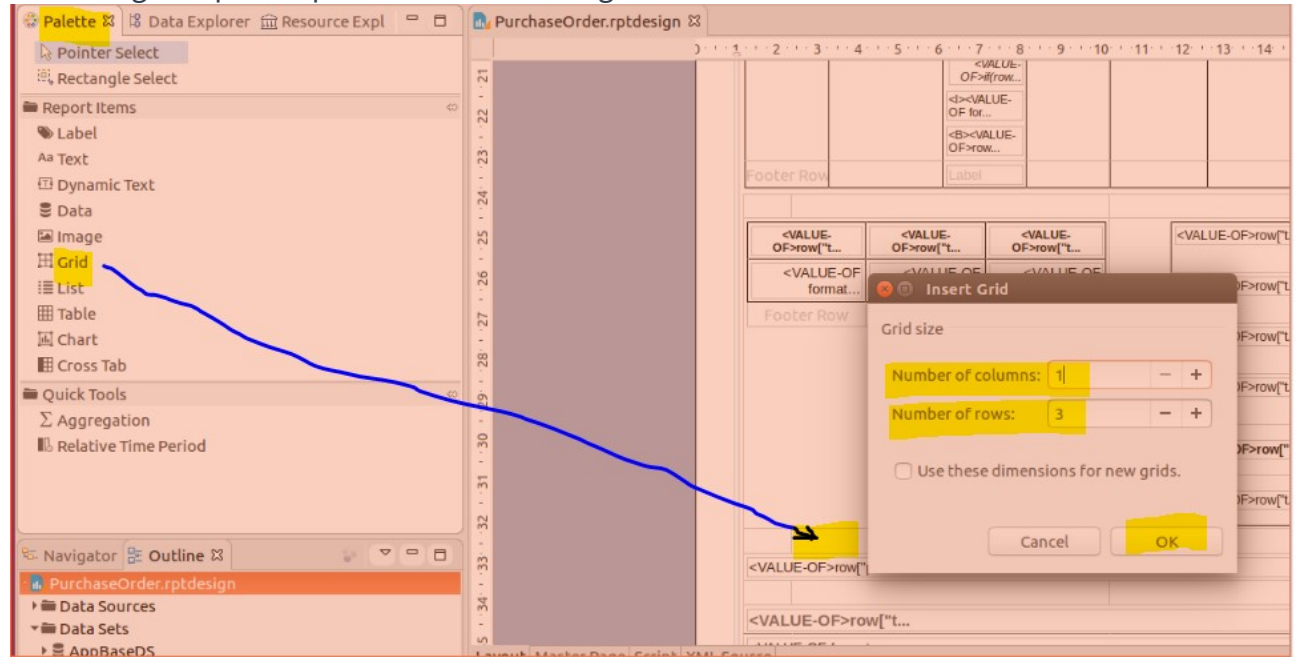

Dans *Data Explorer*, sélectionner l'*ensemble de données PurchaseOrderDS* Faire *glisser – déposer* des éléments de l'*Acheteur* vers les cellules concernées

| 😳 Palette 🙁 Data Explorer 🖾 🏛 Resource Expl 📟 🗖 | 🔂 PurchaseOrder.rptdesign 🛛                                                                                                    | 3                                                                                                    |                      |
|-------------------------------------------------|----------------------------------------------------------------------------------------------------|----------------------------------------------------------------------------------------------------|----------------------|
| Data Sources                                    | 1                                                                                                    | )                                                                                                    |                      |
| r 🚍 Data Sets                                   | à                                                                                                    |                                                                                                    |                      |
| ▶                                               | 2                                                                                                    |                                                                                                    |                      |
| ▶                                               | ģ                                                                                                    | <value-of-srow[t <value-of="" format<="" td=""><td></td></value-of-srow[t>                                                                                                    |                      |
| PurchaseLineProc                                | 1                                                                                                    | <value-of>row_o</value-of>                                                                                                    |                      |
| ✓ S PurchaseOrderDS                             | 9                                                                                                    | <pre></pre> <                                                                                                    |                      |
| addressl2                                       | 1                                                                                                    | <pre></pre> <pre></pre> <pre>&lt;</pre> |                      |
| addressl3                                       | 31                                                                                                    | <ul> <li>VALUE-OF format</li> </ul>                                                                                                    |                      |
| addressl4                                       |                                                                                                    | <value-of>row_o</value-of>                                                                                                    |                      |
| addressl5                                       |                                                                                                    |                                                                                                    |                      |
| addressl6                                       | ά.                                                                                                    |                                                                                                    |                      |
| buyer_email                                     |                                                                                                    | [ [buyer_email]                                                                                                    |                      |
| buyer_full_name                                 | 34.                                                                                                    | [buyer_phone]                                                                                                    |                      |
| buyer_name                                      |                                                                                                    | <ul> <li>VALUE-OF&gt;rrow<sup>m</sup>p</li> </ul>                                                                                                    |                      |
| buyer_phone                                     | 35                                                                                                    |                                                                                                    |                      |
| buyer_signature_path                            | •                                                                                                    |                                                                                                    |                      |
| companyAddressl2                                | 90                                                                                                    | <value-of>row["t</value-of>                                                                                                    |                      |
| CompanyAddressl3                                | 2                                                                                                    | <value-of format<="" th=""><th></th></value-of>                                                                                                    |                      |
| companyAddressl4                                | in the second second se |                                                                                                    |                      |
| companyAddressl5                                | -<br>                                                                                                    | <value-of format<="" th=""><th></th></value-of>                                                                                                    |                      |
| companyAddressl6                                | m.                                                                                                    |                                                                                                    |                      |
| companyCountryName                              | ģ                                                                                                    |                                                                                                    | ×                    |
| CompanyName                                     | 1                                                                                                    |                                                                                                    |                      |
| countryName                                     | 40                                                                                                    |                                                                                                    |                      |
| CurrencyCode                                    |                                                                                                    |                                                                                                    | - THEOR - OF FIOW D. |

Vous remarquerez que la méthode d'internationalisation des rubriques utilisée par Axelor n'est pas utilisée, car on considère que dans notre cas, le rapport n'est utilisé que dans un seul pays et cela compliquerait ce guide de prise en main.

Pah Max

## Page maître

*Master Page* - Utilisé pour formater les données de page telles que les en-têtes et bas de page.

Ouvrir le *bas de page* : il y a 2 colonnes

Se positionner sur la colonne de gauche : sa largeur est de 15,584 cm

|                                              |                                                                                        | <value-of format<="" th=""><th></th><th></th><th></th><th>Page / Tota<br/>Number Pag</th></value-of> |                                        |      |                                                          | Page / Tota<br>Number Pag |
|----------------------------------------------|----------------------------------------------------------------------------------------|----------------------------------------------------------------------------------------------------|----------------------------------------|------|----------------------------------------------------------|---------------------------|
|                                              |                                                                                        |                                                                                                    |                                        |      |                                                          |                           |
| ut <u>Master</u>                             | Page Script XML Source                                                                 | _                                                                                                    |                                        |      | _                                                        |                           |
| operty Ed                                    | itor - Column ដ 🔝 Problems 🤨 E                                                         | ror Log 📮 Conso                                                                                      | le                                     |      |                                                          |                           |
|                                              |                                                                                        |                                                                                                    |                                        |      |                                                          |                           |
| erties Ma                                    | p Highlights                                                                           |                                                                                                    |                                        |      |                                                          |                           |
| erties Ma                                    | p Highlights<br>General                                                                |                                                                                                    |                                        |      |                                                          |                           |
| erties Ma                                    | p Highlights<br>General<br>Width: 15,584                                               | (cm)                                                                                                 | Background color:                      | Auto | <b>∽</b> ]                                               |                           |
| erties Ma<br>eral<br>Eneak<br>Mity           | p Highlights<br>General<br>Width: 15,584<br>Vertical <u>a</u> lignment: Auto           | )(cm )(~                                                                                             | Background color:                      | None | ✓<br>✓ ○ Suppress d                                      | uplicates                 |
| erties Ma<br>eral<br>anty<br>anty<br>anteral | p Highlights<br>General<br>Width: 15,584<br>Vertical alignment: Auto<br>Eont: Sans Set | )(cm ) ( v<br>) ( v                                                                                  | Background color:     Style:     Size: | None | <ul> <li>✓</li> <li>✓ □ Suppress d</li> <li>✓</li> </ul> | uplicates                 |

Diminuer la largeur de colonne de 3 cm pour pouvoir créer une colonne de 3 cm à gauche

| 27 - 26 -                                 |                                                                                                    |                             |
|-------------------------------------------|----------------------------------------------------------------------------------------------------|-----------------------------|
|                                           | ALUE-OF format                                                                                                    | Page / Total<br>Number Page |
| .ayout Master Pa                          | u <mark>ge</mark> Script ⊠ML Source<br>r-Column थ                                                                                                |                             |
| roperties Map H                           | Highlights                                                                                                    |                             |
| <mark>Genera</mark> l                     | General                                                                                                    |                             |
| rage break<br>Visioliity<br>Event mandler | Width:       12,584       Cm       Background color:       Auto         Vertical alignment:       Auto       Style:       None       Suppress du | plicates                    |
| kovanceo                                  | Eont: Sans Serif Size: 10 Points                                                                                                    |                             |
|                                           | <u>C</u> olor: BIU ♥ ■ ■                                                                                                    |                             |
|                                           | Whitespace: O Auto O No Wrapping O Normal O Preformatted                                                                                         |                             |

*Clic droit*, puis sélectionner *Créer une colonne à gauche* Ensuite, se positionner sur la colonne nouvellement créée

Pah Max

| Attribuer une l              | argeur de 3 cm             |                  |          |                     |         |
|------------------------------|----------------------------|------------------|----------|---------------------|---------|
| 28. 1 - 27 1 - 26 1          |                            | WALUE-OF format  |          | Page                | / Total |
| Layout Master Page Script XM | 1L Source                  | l                |          | Number              | Page    |
| 📝 Property Editor - Column 🛱 | 🖹 Problems 🤨 Error Log 📮 C | onsole           |          |                     |         |
| Properties Map Highlights    |                            |                  |          |                     |         |
| General General              |                            |                  |          |                     |         |
| width:                       | 3 cm                       | Background cold  | or: Auto | ]                   |         |
| Event Handlet Vertical al    | gnment: Auto               | Style:           | None     | Suppress duplicates |         |
| <u>F</u> ont:                | Sans Serif                 | ✓ Si <u>z</u> e: |          | ]                   |         |
| <u>C</u> olor:               | Black                      | ▶ B I ∐ \$       |          |                     |         |

#### Faire glisser – déposer de l'élément Image vers la cellule précédemment créée

| 😴 Palette 🕺 😫 Data Explorer 🚊 Resource Expl 🛛 📟 | D NurchaseOr    | der.rptdesign 🕱                               |                                                                                                    |
|-------------------------------------------------|-----------------|-----------------------------------------------|----------------------------------------------------------------------------------------------------|
| Pointer Select                                  |                 | J 1 2 3 4 5 6                                 | · 7 · · · 8 · · · 9 · · · 10 · · · 11 · · · 12 · · · 13 · · · 14 · · · 15 · · · 16 · · · 17 · · · 18 · · · 19 · · · 20 · · |
| 🙉 Rectangle Select                              | 1               |                                               |                                                                                                    |
| Report Items                                    | 0               |                                               |                                                                                                    |
| Mimage                                          |                 |                                               |                                                                                                    |
| H Grid                                          | <del>2</del>    |                                               | 😕 🗇 Edit Image Item                                                                                                    |
| iii ist                                         | -<br>on         |                                               | Station Com                                                                                                    |
| AutoText                                        | 0               |                                               | Select Image from: O URI                                                                                                   |
| As Page                                         | 50              |                                               | Image file in shared resources                                                                                             |
| Ar Total Page Count                             | 1               |                                               |                                                                                                    |
| As Page n of m                                  | 21              |                                               | -Oynamic image                                                                                                    |
| 🕏 Navigator 😫 Outline 😫 👘 🛡 🖻                   | E R             |                                               | Embed image into the report                                                                                                |
| ✓ By PurchaseOrder.rptdesign                    |                 |                                               |                                                                                                    |
| > 🗃 Data Sources                                | ~               |                                               | Add Image                                                                                                    |
| > 🖬 Data Sets                                   | 24              |                                               | Edd minglan                                                                                                    |
| 🖿 Data Cubes                                    | -               |                                               |                                                                                                    |
| Report Parameters                               | 22              |                                               |                                                                                                    |
| Variables                                       | 2               |                                               |                                                                                                    |
| Body                                            | 1               |                                               |                                                                                                    |
| MasterPages                                     | 52              |                                               |                                                                                                    |
| Header                                          | 1               | NALUE-OF format                               |                                                                                                    |
| * D Footer                                      | 22              |                                               |                                                                                                    |
| *⊞ Grid                                         | 0               |                                               |                                                                                                    |
| ▶ <sup>□</sup> Row                              | <i>c</i>        | 田 Grid                                        |                                                                                                    |
| T⊡Row                                           |                 |                                               |                                                                                                    |
| ▼ □ Cell                                        | Layout Master   | Page Script XML Source                        |                                                                                                    |
| Image Image                                     | Property Edit   | tor - Image 12 Problems @ Error Log D Console |                                                                                                    |
| ▶ 🗆 Cell                                        | E riopercy Edit | de a l'utabliable                             |                                                                                                    |
| ▶ □ Cell                                        | Properties Bind |                                               |                                                                                                    |
| >  Styles                                       | General         | General                                       | Cancel Insert                                                                                                    |
| Embedded Images                                 | the beance      | Name: Element ID: 4650                        |                                                                                                    |
| Libraries                                       |                 | Element D. 4050                               |                                                                                                    |

*Double clique*r sur l'élément transféré dans la cellule créée Aller chercher l'image dans l'espace où elle est stockée

| MasterPages                                | 1.1  |                                   |     |                  |              |
|--------------------------------------------|------|-----------------------------------|-----|------------------|--------------|
| - 🗖 Simple Master Page - Simple MasterPage | 5    |                                   |     |                  |              |
| 🖻 Header                                   |      |                                   | 1   | WHI UF-OF format |              |
| * 🗟 Footer                                 | 28   |                                   | Pak |                  | Page / Total |
| ▼田 Grid                                    |      |                                   | Max |                  | runder Page  |
| ▶ <sup></sup> Row                          | 5    |                                   |     |                  | "            |
| ✓□ Row                                     | · ·  |                                   |     |                  |              |
| ▼ □ Cell                                   | Layo | out Master Page Script XML Source |     |                  |              |
|                                            |      |                                   |     |                  |              |

Comme signalé précédemment, Axelor permet de gérer les entêtes et hauts de page : cette méthode n'est utilisée que pour vous présenter une fonctionnalité de BIRT.

#### Source XML

Source XML - Fichier .rptdesign

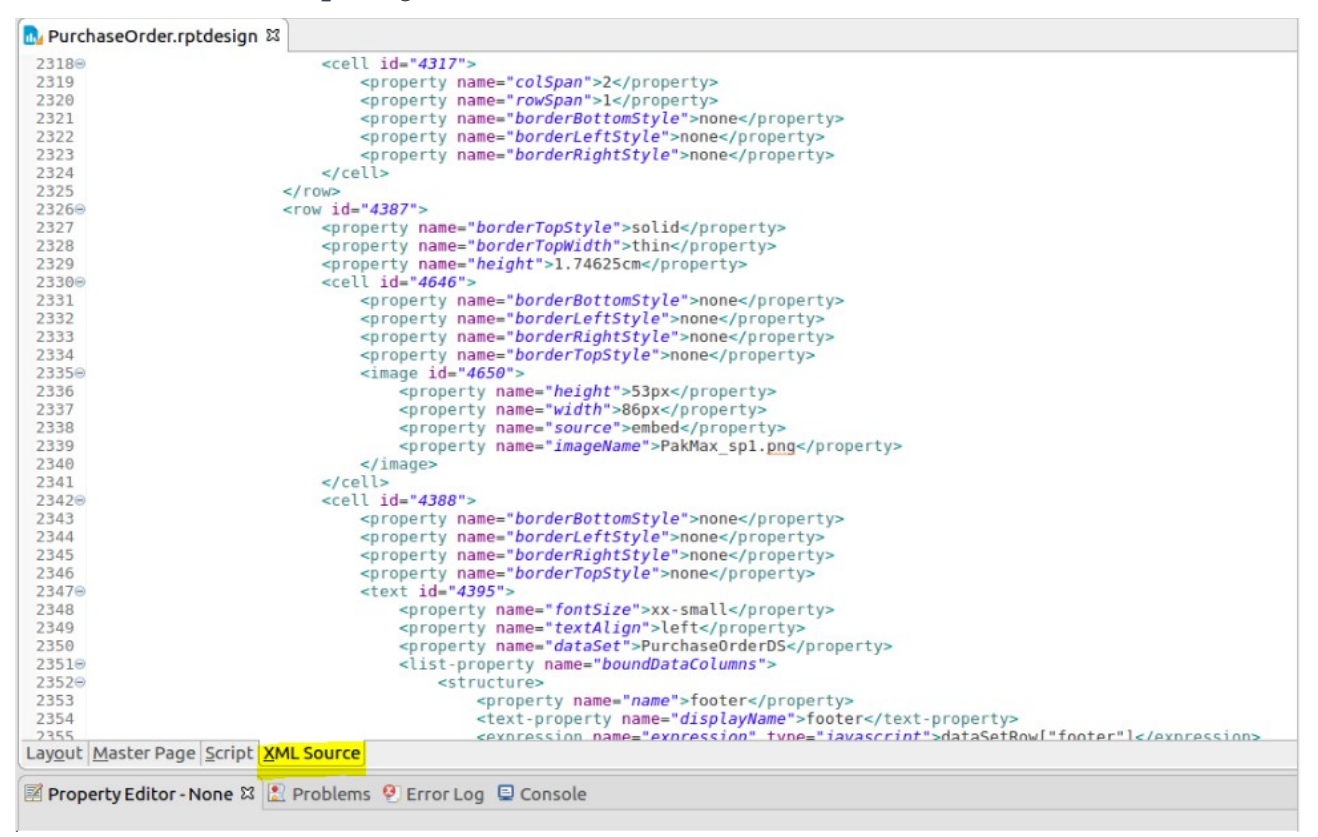

Vous pouvez afficher et modifier la *source XML* d'un modèle de rapport à partir de cet onglet. Mais la modification n'est pas conseillée pour les débutants. La modification peut éventuellement être réalisée avec prudence par des experts.

ATTENTION : En fin de modification, ne pas oublier de *sauvegarder* les modifications réalisées avec *Eclipse/Birt* 

Copier le fichier XML modifié de *PurchaseOrder.rptdesign*, géré dans l'*espace de travail d'Eclipse*, dans le répertoire du serveur qui héberge l'application Axelor :

Exemple dans notre cas : ~/*travail/axelor/data/reports* 

Axelor exécutera dorénavant le modèle de rapport modifié, sans autre opération (pas de relance de l'application, etc.). la simple copie dans le répertoire du serveur permet de prendre en compte le nouveau rapport. La modification se fait en direct, à chaud.

Ci-après, la partie du rapport modifiée.

|                                  | ement : 15 jours nets<br>ent : Dec. Virement |                        |                  |              |                                   |  |
|----------------------------------|----------------------------------------------|------------------------|------------------|--------------|-----------------------------------|--|
| Adresse de fact                  | uration                                      | Adresse de l           | vraison          |              |                                   |  |
| 12 RUE ALBERT                    | TEINSTEIN                                    | 12 RUE ALBERT EINSTEIN |                  |              |                                   |  |
| 77420 CHAMPS-SUR-MARNE<br>FRANCE |                                              | 77420 CHAM<br>FRANCE   | PS-SUR-M         | ARNE         |                                   |  |
|                                  | Description                                  | Qté / Unité            | Prix<br>unitaire | Montant HT   | Date de<br>réception<br>souhaitée |  |
| Cartouche jet d'encre            | e FLUID - Ref: C.MH0100                      | 60,00<br>Unité         | 21,00            | 1 260,00 EUR |                                   |  |
| Cartouche encre lase             | er POWDER - Ref: C.TH0850                    | 50,00<br>Unité         | 54,00            | 2 700,00 EUR |                                   |  |
| Ramette 500 Feuilles             | s A4 Standard 80 g - Rel: P.AS8005           | 30,00<br>Unité         | 4,96             | 148,80 EUR   |                                   |  |
|                                  |                                              | Total HT<br>Total TVA  |                  |              | 4 108,80 EUR<br>821,76 EUR        |  |
|                                  |                                              | Total TTC              |                  |              | 4 930,56 EUR                      |  |
| a.david@<br>01.10.79             | axelor.com<br>99.82                          |                        |                  |              |                                   |  |
|                                  |                                              |                        |                  |              |                                   |  |

- Siren N\*: 480 679 733 RCS de Meaux TVA N\*: FR18480879733
- Si vous n'êtes pas satisfait du modèle de rapport modifié, vous pouvez le supprimer dans le répertoire *~/travail/axelor/data/reports* : ce sera alors le modèle de rapport d'origine présent dans les sources qui sera exécuté.

#### C'est magique !